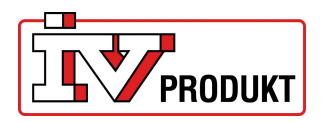

# MULTI-FACTOR AUTHENTICATION (MFA) IV PRODUKT CLOUD

### Index

| Setting up mullti-factor authentication (MFA) | 1  |
|-----------------------------------------------|----|
| Signing in with Microsoft Authenticator       | .3 |
| Lost MFA device / Unable to sign in           | .4 |

## SETTING UP MULTI-FACTOR AUTHENTICATION

#### 1. Select "Log in".

| English (United Kingdom) V                                                              | < <u>Cancel</u>                 |
|-----------------------------------------------------------------------------------------|---------------------------------|
|                                                                                         | sign in with your email address |
| Welcome!                                                                                | clouademo@ivprodukt.se          |
| IV Produkt Cloud lets you control and monitor your<br>air handling units - wherever you | Password                        |
| are.                                                                                    | Forgot your password?           |
| <u>Sign up</u>                                                                          | Sign in                         |
| Log in                                                                                  |                                 |
|                                                                                         | Login instructions              |

- 2. Install the Microsoft Authenticator app. If you already have it installed; proceed to step 3.
  - To set up multi-factor authentication you need the Microsoft Authenticator app.

| Download the Microsoft Authenticator using the download<br>links for iOS and Android or use any other authenticator<br>app of your choice.      |  |
|----------------------------------------------------------------------------------------------------|--|
| Correct of the Networks of the App Store<br>Once you've downloaded the Authenticator app, you can<br>use any of the methods on the next screen. |  |
| Choose "Continue" to begin with enrollment.                                                                                                    |  |
| Continue                                                                                                    |  |
| Login instructions                                                                                                    |  |

• Visit Apple App Store or Google Play and search for "Microsoft Authenticator". Download the app and open when installed.

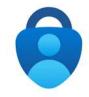

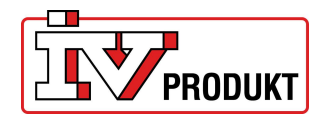

#### 3. Add your account in Microsoft Authenticator

- When the app is open, select "Scan a QR code". (If you cannot see "Scan QR code", select + on the upper right and select "Other account".
- You may be prompted to allow access to camera select "OK".
- You will see square on the screen used for scanning QR codes.

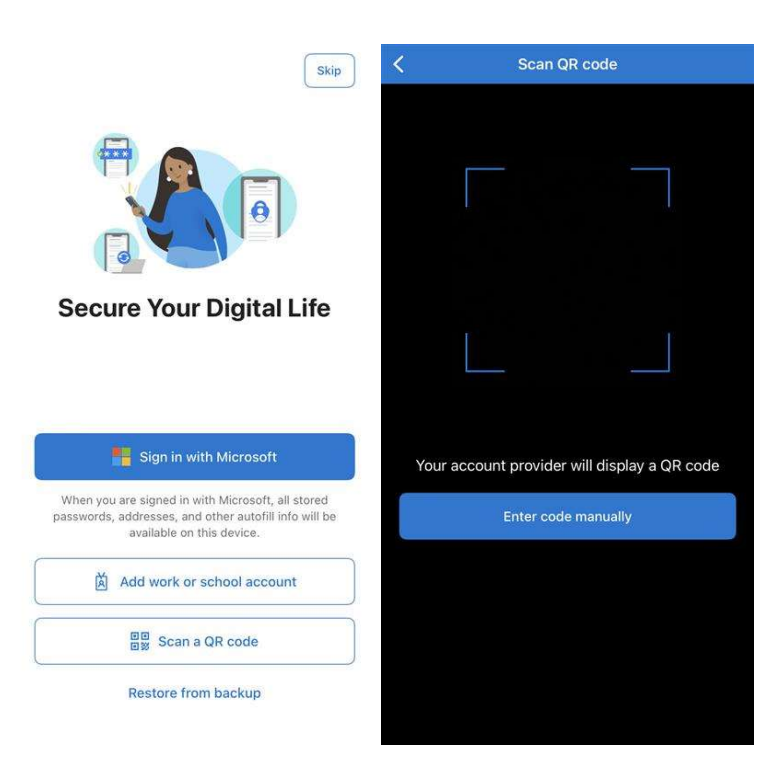

4. Return to IV Produkt Cloud

- Select "Continue".
- A QR code is shown.

|                                                                                                    | < Cancel                                                                                                    |
|----------------------------------------------------------------------------------------------------|----------------------------------------------------------------------------------------------------|
| Cancel                                                                                                    | PRODUKT                                                                                                    |
| PRODUKT                                                                                                    | Scan the QR code<br>You can use the Microsoft Authenticator app or any other<br>authenticator app of your choice.         |
| Download the Microsoft Authenticator using the download<br>links for iOS and Android or use any other authenticator<br>app of your choice. |                                                                                                    |
| Get IT ON<br>Google Play                                                                                                    |                                                                                                    |
| Once you've downloaded the Authenticator app, you can                                                                                      |                                                                                                    |
| use any of the methods on the next screen.                                                                                                 |                                                                                                    |
|                                                                                                    | Still having trouble?                                                                                                    |
| Choose "Continue" to begin with enrollment.                                                                                                | Once you have added your account to your authenticator<br>app, choose "Continue" to enter your One-time password<br>code. |
| Continue                                                                                                    |                                                                                                    |
|                                                                                                    | Continue                                                                                                    |
| Login instructions                                                                                                    | Login instructions                                                                                                    |

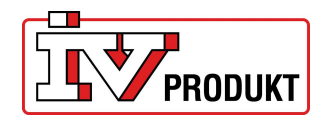

#### 5. Scan the QR code with Microsoft Authenticator

- Open Microsoft Authenticator again.
- Aim the camera at the QR code on the screen.
- Microsoft Authenticator automatically creates and registers a multi-factor authentication account.
- Select "Continue" after scanning the QR code.

#### 6. Finish the setup

- Enter the six-digit code shown in Microsoft Authenticator. Note that the code is updated every 30 seconds.
- Select "Continue" to finish the sign-in.

|                                                          | = Authenticator                                              | Q +          |
|----------------------------------------------------------|--------------------------------------------------------------|--------------|
|                                                          | N Produkt - Preview<br>clouddemo®ivprodukt.se<br>479 100 (3) |              |
|                                                          |                                                              |              |
| Enter the verification code from your authenticator app. |                                                              |              |
| One-time password                                        |                                                              |              |
| Continue                                                 |                                                              | S.           |
| Login instructions                                       | Authenticator Passwords Addresses                            | Verified IDs |

## SIGNING IN WITH MICROSOFT AUTHENTICATOR

- 1. Signing in with e-mail address
- Select "Log in".
- Enter your password and select "Sign in".

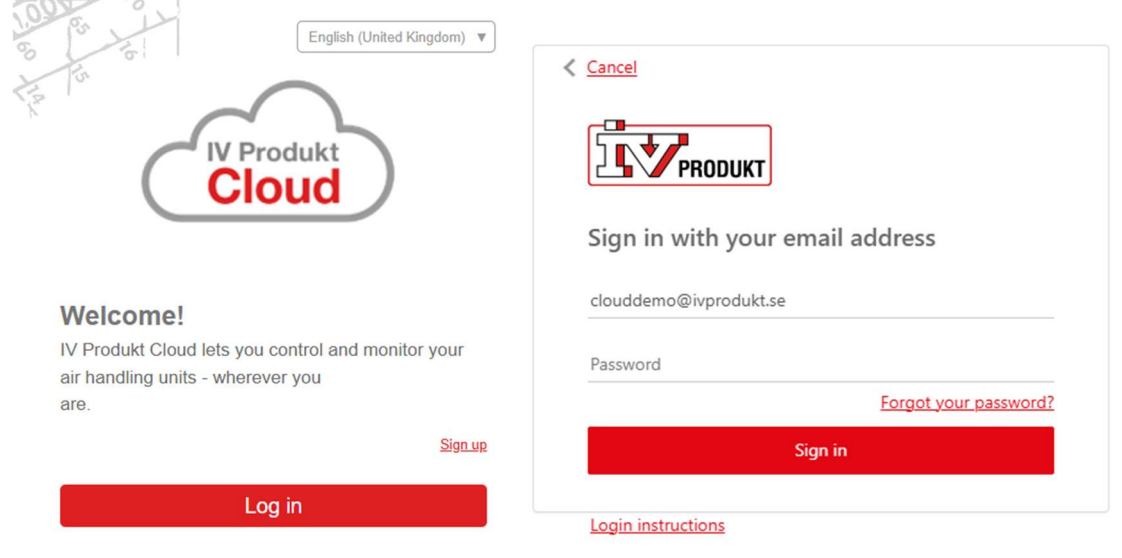

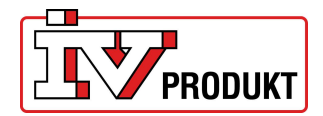

- 2. Enter your multi-factor authentication code Open "Microsoft Authenticator".
- Enter the multi-factor authentication code.
- Select "Continue".

| Authenticator                                               | Q + |                                                         |
|-------------------------------------------------------------|-----|---------------------------------------------------------|
| IV Produkt - Preview<br>clouddemo@ivprodukt.se<br>479 100 @ | >   | < Cancel                                                |
|                                                             |     | Enter the verification code from your authenticator app |
|                                                             |     | One-time password                                       |
|                                                             |     | Continue                                                |
|                                                             | 89  |                                                         |

## LOST MFA DEVICE / UNABLE TO SIGN IN

If your phone with Microsoft Authenticator is lost or broken. Select "Reset one-time password" after entering your e-mail address and password. This is forwarded to IV Produkt to decide whether multi-factor authenticaion can be safely reset. Feedback within in 24h during work days.

Deviations and changes to text and graphics may occur.